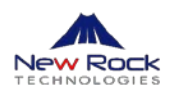

# NRP1000系列IP话机常见问题

迅时 NRP1000 系列 IP 话机,配合迅时 IP-PBX 在企业内网使用时,可以只需输入 PIN 码,实现即插即用。以下是使用过程中的常见问题。

### 1、话机接在支持即插即用的设备下,但是没有出现提示输入 PIN 码弹框?

- 1) 支持即插即用的设备包括: OM20/OM50/OM80E/OM200G/OM500。
- 2) 点击"菜单 > 状态",查看话机是否获取到 WAN 口 IP 地址;若没有获取到 IP 地址,请检查 网络连接。

# 2、在话机上输入设备提供的 PIN 码,但是话机屏幕提示 PIN 码错误?

- 网络环境中是否还有另外一台支持即插即用的设备。如果输入设备 A 的 PIN 码,话机却从设 备 B 中去拿配置文件,就会不匹配。
- 是否为客户话机升级后,没有恢复出厂设置?话机上有个参数与弹框有关,仅仅升级话机参数 值是不会变化的,需要恢复出厂改变此参数的取值。

### 3、如何在弹出 PIN 码时, 查看话机的 IP 地址?

登录上一级路由器 Web 界面,查看 DHCP 列表中话机 MAC 地址对应的 IP 地址。

### 4、话机是否有默认的 IP 地址?

话机没有默认的 IP 地址,必须等待话机获取到 IP 地址,或者为话机设置 IP 地址。

### 5、如何查询分机号码以及话机的 IP 地址?

- 分机号码:在话机显示屏左上角会显示分机号码,如果注册时填写了显示名称,则不会显示号码,可以拨打#00来听分机号。
- IP 地址:在话机界面上进入"菜单 > 状态",可以查看到话机 IP 地址。

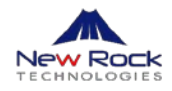

# 6、话机无法获取到 IP 地址?

- 1) 检查话机网线是否插好;
- 2) 检查上一级路由器中的 DHCP 服务器是否开启或者 DHCP 地址池 IP 地址已分配完。

#### 7、话机无法从上一级路由器上自动获取 IP 地址,如何为话机设置静态 IP 地址?

- 1) 轻按"菜单 > 设置 > 高级设置",输入密码 123,选择"网络 > WAN 设置 > 网络类型", 然后通过话机左右导航键选择网络类型为"静态 IP",保存设置。
- 2) 返回上一级菜单,然后选择"静态设置"。
- 3) 输入您的 IP 地址, 子网掩码, 网关, 域名, 保存设置。
- 4) 返回到待机界面,轻按"菜单 > 状态",查看状态信息,屏幕上第一行显示"模式:静态 IP", 第二行显示的是设定的网络地址,表示话机的静态模式生效。

### 8、话机上电连网后发现话机屏幕一直显示"请稍后"?

这种现象仅在话机未接话筒且未获取到 IP 地址的情况下出现。可以将话筒接上,然后断电重启话 机即可。话机 2.3.672.352 及以上版本不会出现此现象。

### 9、话机 PC 网口连接的设备从何处获取 IP 地址?

话机出厂默认为桥接模式,PC口连接的设备从上一级路由器上获取IP地址,与话机的IP地址在同一网段。

#### 10、如何将话机由桥接模式切换到路由模式, 使得话机的 PC 口终端不从上级

#### 路由器上获取 IP 地址?

进入话机的 Web 界面,点击"网络设置 > LAN",去掉勾选桥模式。

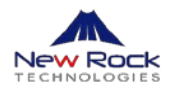

| NRP1000 | WAN                   | LAN | QoS&VLAN           | 服务端口  | DHCP服务器 | SNTP |
|---------|-----------------------|-----|--------------------|-------|---------|------|
| > 基本设置  | LAN 设置 😡              |     |                    |       |         |      |
| > 网络设置  | LAN IP                |     | 192.168.10.1       |       |         |      |
| • VOIP  | 子网掩码<br>DHCP服务<br>NAT |     | 255.255.255.0<br>@ |       |         |      |
|         | Port Mirror           |     | □ (只能在桥模式下         | 「工作!) |         |      |

# 11、如果话机机身立的太高,话筒有时挂不住?

话机背面有4对机架挂口,请将机架扣在话机的上2对挂口。

# 12、如何在话机上抓包?

登录话机的 Web 界面,点击"管理设置 > 系统日志 > 网页抓包",抓取话机数据包的步骤如下:

- 1) 点击"开始"按钮,浏览器(推荐谷歌浏览器: Chrome)提示保存 pcap 文件,请保存文件。
- 2) 重现您所遇到的问题。
- 3) 问题重现完成之后,点击网页上的"停止"按钮,抓取数据包结束。
- 4) 在第(2)步中保存的 pcap 文件就是抓到的数据包。

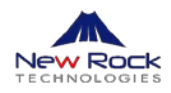

# 13、如果话机屏幕上显示的时间不准确,如何设置话机时间?

可能是由于网络不通,或者话机中设置的时间服务器出现问题导致的。 点击"网络设置 > SNTP",可以更改时间服务器地址,或者手动设置话机时间。

| NRP1000       | WAN                        | LAN    | QoS&VLAN            | 服务端口               | DHCP服务器 | SNTP |
|---------------|----------------------------|--------|---------------------|--------------------|---------|------|
|               |                            |        |                     |                    |         |      |
| > 基本设置        | SNTP时间设置                   |        |                     |                    |         |      |
| • 网络设置        | SNTP                       |        |                     |                    |         |      |
| › VOIP        | DHCP Time<br>主服务器<br>备份服务器 | 209.81 | .9.7                |                    |         |      |
| > 电话设置        | 时区                         | (GMT-  | +08:00)Beijing,Chon | igqing,Hong Kong,U | rumqi 🔹 |      |
| > 功能键设置       | 同步宣词<br>12小时制<br>日期格式      | 1 JAN  | MON T               |                    |         |      |
| > 管理设置        |                            |        |                     | 提交                 |         |      |
| . at 25 31.92 | 夏令时设置                      |        |                     |                    |         |      |
| > 功能键设置       | 印间于初设直                     |        |                     | 1                  |         |      |
|               | 月                          |        |                     | ]                  |         |      |
| > 管理设置        | H                          |        |                     | ]                  |         |      |
| > 安全设置        | 时<br>分                     |        |                     |                    |         |      |
| > 退出系统        |                            |        |                     | 182                |         |      |

# 14、如何设置话机屏蔽骚扰电话?

登录话机的 Web 界面,点击"VOIP > 全局设置",勾选"严格匹配 UA",可屏蔽骚扰电话。

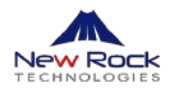

| NRP1000 | SIP IAX2 STUN DIAL PEER         |   |
|---------|---------------------------------|---|
|         | SIP 编路选择 SIP 1 🗸                |   |
| > 基本设置  | 基本设置>>                          |   |
| > 网络设置  | Codecs设置>>                      |   |
| • VOIP  | 高级SIP设置>><br>提交                 |   |
| , 电话设置  |                                 |   |
| · 功能键设置 | 全局设置>>                          |   |
| · 管理设置  | 严格遵守RFC4475  注册重待时间 32   严格匹配UA | 砂 |
| 2 安全沿置  | 提交                              |   |

# 15、如果话机不进行注册,如何进行直接互拨?

这需要知道各个话机的 IP 地址。拨打时, 输入#所要拨打的话机 IP#, 其中 IP 地址中的"."以"\*"代替。

### 16、如何修改高级设置的密码?

话机出厂默认高级设置的密码为 123,用户可以在 Web 页面上自行修改:

- 进入"管理设置 > 用户设置",在设置菜单密码中输入所要更改的密码,点击"设置",提示保存成功;
- 也可在话机界面利用高级设置中的"设置密钥 > 菜单密码"进行更改。

### 17、登录密码丢失怎么办?

- 1) 话机断电重启,在屏幕显示 INITIALIZING 时按下#;
- 2) 话机进入 post mode 模式后按下\*#168, 等待 5 秒后断电重启话机。

# 18、如何在话机上查找注册服务器的 IP 地址和 Web 端口?

与 OM 系列 IP-PBX 配套使用时,长按话机的\*号键,话机屏幕上会显示 OM 系列 IP-PBX 的 IP 地 址和 Web 端口。

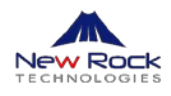

# 19、如何不让话机弹出 PIN 框?

方法一:

- 1) 断开话机网线,重启话机。
- 2) 请按"菜单 > 设置 > 高级设置",输入密码 123,选择"维护 > 自动部署 > 即插即用", 然后通过话机左右导航键选择"关闭"并保存设置。

方法二:

登录话机的 Web 界面,点击"管理设置 > 自动配置 > Plug and Play(PnP)设置",去掉勾选"开 启 PnP"。

| 1000          | 自动配置                         | 系统日志  | 配置文件           | 更新升级                                    | 用户设置 | 重启设备 |
|---------------|------------------------------|-------|----------------|-----------------------------------------|------|------|
|               | 泽田和黑大作长士。                    | 3     |                |                                         |      |      |
|               | 週用町, 血火 叶 叔 平 3<br>辺 冬 皮 利 早 | 7     | 001004005\/020 | 010000003859ceb                         | 844  |      |
|               | 以面 序 20 与<br>田 白 夕           |       | 0010040010020  | 010000000000000000000000000000000000000 |      |      |
| 改置            | カニーロ                         |       |                |                                         |      |      |
|               | の 男 文 仕 恋 妇                  |       |                |                                         |      |      |
| 设置            | 通用配置文件密钥                     |       |                |                                         |      |      |
|               | 保存自动更新信息                     |       |                |                                         |      |      |
| (P            |                              |       |                |                                         |      |      |
|               | DHCP 自定义设置 >>                |       |                |                                         |      |      |
| 设置            | Plug and Play (PnP)          | 设置 >> |                |                                         |      |      |
|               | 开启PnP                        |       |                |                                         |      |      |
| <b>翟</b> 旼盂   | PnP 服务器                      |       | 224.0.1.75     |                                         |      |      |
|               | PnP 端口                       |       | 5060           |                                         |      |      |
| 里设置           | PnP 协议                       |       | UDP V          |                                         |      |      |
| <del>경종</del> | PnP 周期                       |       | 1              | 小时                                      |      |      |
| - SC Hall     | Phone Flash 设置>>             |       |                |                                         |      |      |
| 灭结            |                              |       |                |                                         |      |      |